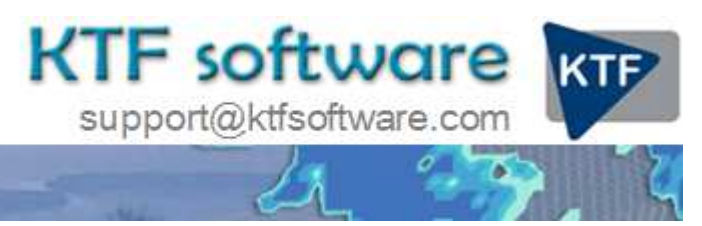

Ground Modelling, Road Design and Land Survey software for Civil Engineering, Environmental and Landscape applications working within CAD.

© KeyTERRA-FIRMA Ltd. 2014 All rights reserved.

## Lay-by design

Starting with a 3D Polyline representing an existing or proposed channel. If a design channel this would have been drawn by a *Strings* menu item. The lay-by will be related to the northern channel shown in dark blue below.

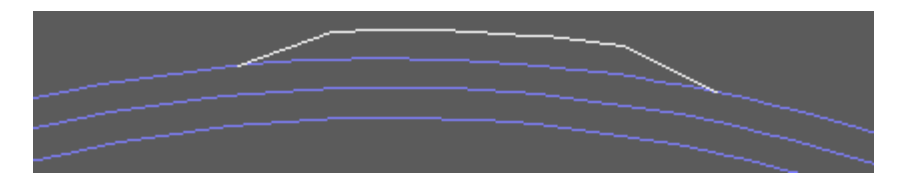

The lay-by alignment is represented as a 2D Polyline shown in white.

- Step 1 Design, Vertical, Extract geometry Click the From a 3D Polyline button Pick the northern channel in the above example and enter the name for the .vtg file.
- Step 2 Design, Strings, Drape onto Road surface Pick the 3D Polyline representing the northern channel Click OK Select the .vtg file written above.

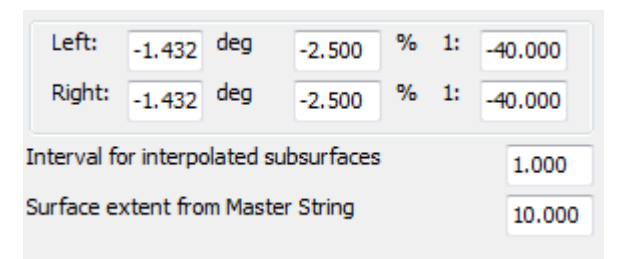

Enter the fall (up + or down -).

Pick the white 2D Polyline representing the lay-by.

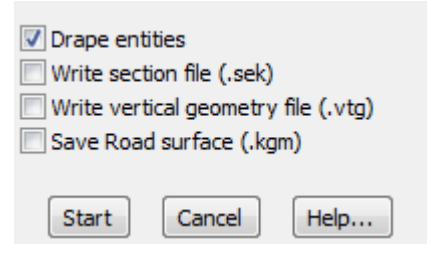

For typical use the above settings are suitable so just click Start

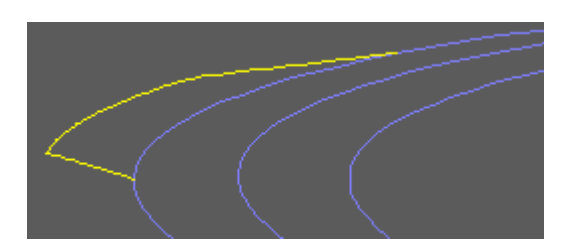

The lay-by is now represented as a 3D Polyline shown in yellow in the above 3D view.